# Starter Mailbox Email Software Setup Guide

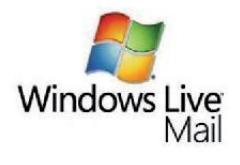

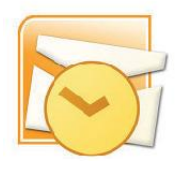

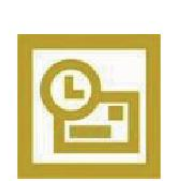

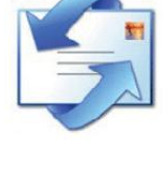

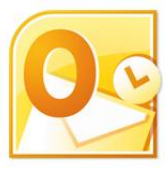

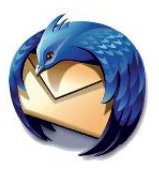

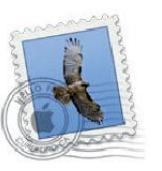

Setting up a Starter mailbox only takes a few minutes. You can set up any email software to receive email from your mailbox. This guide will show you step by step how to set up the most common mail software to work with your new mailbox.

You can connect to your mailbox using either the POP3 or IMAP protocols. As a rule of thumb it is better to use POP3 if only one computer accesses your mailbox, while it is better to use IMAP if you have a number of computers that will access your mailbox. This guide will show you step by step how to set up the most common mail clients to work with your new mailbox, using whichever protocol you prefer.

### Before you Start

Before you set up your email software, there are certain things you will need. These are:

- Email software
- Internet connection
- Incoming Server address (shown in your control panel)
- SMTP address (as advised by your internet service provider)
- Username (This is the same as the email address for your new mailbox)
- Password (As specified when you created the mailbox)
- Note: Starter mailboxes do not have an associated SMTP service. You should contact your Internet Service provider who will be able to provide you with appropriate SMTP settings for use with your domain name. Without this information you will be able to receive messages from your mailbox, but will be unable to send emails.

# Software Covered in this Guide

| Windows Live<br>Mail | Windows Live Mail |
|----------------------|-------------------|
| <b>F</b>             | Windows Mail      |
| 5                    | Outlook Express   |
| <u>e</u>             | Outlook 2003      |
|                      | Outlook 2007      |
| 09                   | Outlook 2010      |
| ٢                    | Thunderbird       |
|                      | Mac Mail          |

# Setting up Windows Live Mail

Step 1Open Windows Live Mail. Click Tools,<br/>then Accounts in the drop down menu.

| Тоо | s Actions Help   |              |
|-----|------------------|--------------|
|     | Send and receive | •            |
|     | Synchronize all  |              |
|     | Message rules    | •            |
|     | Contacts         | Ctrl+Shift+C |
|     | Newsgroups       | Ctrl+W       |
|     | Manage feeds     |              |
|     | Accounts         |              |
|     | Safety options   |              |
|     | Options          |              |

| Step 2 | The Accounts window will      | Accounts                                                                                                    |
|--------|-------------------------------|----------------------------------------------------------------------------------------------------|
|        | open. Click Add in the top    | Set up new e-mail accounts or newsgroup subscriptions by clicking Add.<br>To make changes, export, or remove an account or subscription, select it first.                                                                                                    |
|        | right corner.                 | News Add                                                                                                    |
|        |                               | Account) Remove                                                                                                    |
|        |                               | Contacts Directory    Properties                                                                                                    |
|        |                               | Set as Default                                                                                                    |
|        |                               | Import                                                                                                    |
|        |                               | Export                                                                                                    |
|        |                               |                                                                                                    |
|        |                               | Close                                                                                                    |
|        |                               |                                                                                                    |
| Step 3 | Select E-mail account and     |                                                                                                    |
|        | click <b>Next</b> .           | Add an account                                                                                                    |
|        |                               | Select Account Type                                                                                                    |
|        |                               | What type of account would you like to add?                                                                                                    |
|        |                               |                                                                                                    |
|        |                               | E-mail Account                                                                                                    |
|        |                               | Newsgroup Account                                                                                                    |
|        |                               | Contacts Directory Account                                                                                                    |
|        |                               | Get help finding the information to set up my account                                                                                                    |
|        |                               | Next Cancel                                                                                                    |
|        |                               |                                                                                                    |
| Step 4 | Enter your full email         |                                                                                                    |
|        | address. This made 🛛 🚱 🗛      | dd an E-mail Account                                                                                                    |
|        | up of the mailbox             |                                                                                                    |
|        | name you chose, an            | Please enter your e-mail account information below:                                                                                                    |
|        | @ symbol and your             | E-mail address: ralph@ralphsdomainname.com -                                                                                                    |
|        | domain name. In               | example555@hotmail.com Get a free e-mail account                                                                                                    |
|        | the next text box,            | Password:                                                                                                    |
|        | enter your mailbox            | Remember password                                                                                                    |
|        | password.                     | How should your name appear in e-mail sent from this account?                                                                                                    |
|        |                               | Display Name: Ralph Smith                                                                                                    |
|        | Finally, enter a              | For example: John Smith                                                                                                    |
|        | display name. This            | Vanually configure server settings for a mail account                                                                                                    |
|        | is what most email            | The start of the second of the second of the second second s |
|        | users will see in             | Next Cancel                                                                                                    |
|        | their inboxes instead of your | email address.                                                                                                    |
|        | -                             |                                                                                                    |

Check the box marked *Manually configure server settings for e-mail account*. And click **Next**.

| Step 5 | Depending upon how you would like to connect, ensure that either POP3 or IMAP are |
|--------|-----------------------------------------------------------------------------------|
|        | selected from the drop down list and enter the following details.                 |
|        | Incoming Server: Enter mail.yourdomain.com (replacing yourdomain.com              |
|        | with your domain name).                                                           |
|        | • Incoming server port: Should be set at 110 if using POP3, and 143 if using      |
|        | IMAP.                                                                             |
|        | • This server required a secure connection: Leave unchecked.                      |
|        | • Log on using: Select Clear text authentication from the drop down menu.         |
|        | Logon ID: Enter the email address of your mailbox.                                |
|        |                                                                                   |
| Step 6 | In the Outgoing server Information section you should enter the SMTP settings as  |
|        | advised by your Internet Service Provider. Then click <b>Next</b> .               |
|        |                                                                                   |
|        | G Add an E-mail Account                                                           |
|        | Where can I find my e-mail server information?                                    |
|        | Incoming Server Information                                                       |
|        | My incoming mail server is a POP3                                                 |
|        | Incoming server: mail.ralphsdomainname.com Port: 110                              |
|        | This server requires a secure connection (SSL)                                    |
|        | Log on using: Clear text authentication 👻                                         |
|        | Login ID (if different from e-mail address):                                      |
|        | ralph@ralphsdomainname.com                                                        |
|        | Outgoing Server Information                                                       |
|        | Outgoing server: Your-ISP's-SMTP-Server Port: 25                                  |
|        | This server requires a secure connection (SSL)                                    |
|        | My outgoing server requires authentication                                        |
|        |                                                                                   |
|        | (Next Cancel                                                                      |
|        |                                                                                   |

Click **Finish** to set up your account, and close the new account wizard.

Step 7

| Add an E-mail Account                                                             |
|-----------------------------------------------------------------------------------|
| You have successfully entered in the information required to set up your account. |
| Finish Cancel                                                                     |

Windows Live Mail is now configured to receive email from your Starter mailbox and send email through your ISP's mail server.

# Setting up Windows Mail

- Step 1
   Click the Windows logo in the bottom left corner of your screen, then click Windows

   Mail.
- Step 2Windows Mail will open. Click theTools menu, then click Accounts.

| Тоо | ls Message Help        |              |
|-----|------------------------|--------------|
|     | Send and Receive       | •            |
|     | Synchronize All        |              |
|     | Windows Contacts       | Ctrl+Shift+C |
|     | Add Sender to Contacts |              |
|     | Windows Calendar       | Ctrl+Shift+L |
|     | Message Rules          | •            |
|     | Newsgroups             | Ctrl+₩       |
| (   | Accounts               |              |
|     | Junk E-mail Options    |              |
|     | Options                |              |

| Step 3 | The Internet Accounts    | Internet Accounts                                                      | <b></b>        |
|--------|--------------------------|------------------------------------------------------------------------|----------------|
|        | window will open.        | Set up new e-mail accounts or newsgroup subscriptions by clicking Add. |                |
|        | Click Add in the top     | News                                                                   |                |
|        | right corner. Click Mail | Microsoft Communities (default)<br>msnews.microsoft.com                | Add            |
|        | in the menu that         | Directory Service                                                      | Properties     |
|        | appears. This will       |                                                                        | Set as Default |
|        | open the Internet        |                                                                        | Import         |
|        | Connection Wizard.       |                                                                        | Export         |
|        |                          |                                                                        | Set Order      |

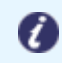

**Note:** If it is the first time you have run Windows Mail on this computer, the Internet Connection Setup wizard may start automatically.

Close

#### Step 4

On the first screen of the Internet Connection Wizard, you'll be asked to enter a display name. This is what most email users will see in their inboxes instead of your email address. Enter your name, then click **Next**.

| <b>G</b>                                           |                                                                                             |
|----------------------------------------------------|---------------------------------------------------------------------------------------------|
|                                                    |                                                                                             |
| Your Name                                          |                                                                                             |
| When you send e-mail, y<br>Type your name as you v | our name will appear in the From field of the outgoing message.<br>would like it to appear. |
| Display name:                                      | Ralph Smith                                                                                 |
|                                                    | For example: John Smith                                                                     |
| Where can I find my e-m                            | ail account information?                                                                    |
|                                                    | Next Cano                                                                                   |
|                                                    |                                                                                             |

| Step 5 | Enter your full email    |
|--------|--------------------------|
|        | address. This made up    |
|        | of the mailbox name you  |
|        | chose, an @ symbol and   |
|        | your domain name.        |
|        | Then click <b>Next</b> . |

| ( | <b>G</b>                   |                                                          |
|---|----------------------------|----------------------------------------------------------|
|   | Internet E-mail Address    |                                                          |
|   | Your e-mail address is the | address other people use to send e-mail messages to you. |
|   | E-mail address:            | ralph@ralphsdomainname.com                               |
|   |                            | For example: someone@microsoft.com                       |
|   | Where can I find my e-ma   | il account information?                                  |
| - |                            |                                                          |

Step 6

Depending upon how you would like to connect, ensure that either **POP3** or **IMAP** are selected from the drop down list, and enter the following details.

|                           |                                                | X. |
|---------------------------|------------------------------------------------|----|
| Enter                     | 0                                              |    |
| mail.yourdomain.co.uk     | Set un e-mail senvers                          |    |
| (replacing                | Incoming e-mail server type:                   |    |
| yourdomain.co.uk with     | POP3 -                                         |    |
| your domain name) in the  | Incoming mail (POP3 or IMAP) server:           |    |
| Incoming mail (POP3,      | mail.ralphsdomainname.com                      |    |
| IMAP or HTTP) server      | Outgoing e-mail server (SMTP) name:            |    |
| text box.                 | your-ISP's-SMTP-Server                         |    |
|                           | Outgoing server requires authentication        |    |
| Contact your ISP for your | Where can I find my e-mail server information? |    |
| SMTP details and enter    | Next Cancel                                    |    |
| them in the Outgoing      |                                                |    |

Your ISP should advice if you need any authentication settings for the outgoing server.

When you have entered your mail server names, click Next.

mail (SMTP) server text box.

|        |                               | r                        |                                                          |
|--------|-------------------------------|--------------------------|----------------------------------------------------------|
| Step 7 | On the Internet Mail          |                          |                                                          |
|        | Logon screen, enter           | G                        |                                                          |
|        | your full email address       | Internet Mail Logon      |                                                          |
|        | in the <i>E-mail username</i> | Type the account name an | d password your Internet service provider has given you. |
|        | text box, and your            | E-mail username:         | ralph@ralphsdomainname.com                               |
|        | mailbox password in the       | Password:                | ••••••                                                   |
|        | Password text box.            |                          | Remember password                                        |
|        |                               |                          |                                                          |

When you have entered

your mailbox name and password, click Next.

| Step 8 | Click Finish and |                                                                                                    |
|--------|------------------|----------------------------------------------------------------------------------------------------|
|        | the mailbox will | <b>O</b>                                                                                                    |
|        | be added to      | Congratulations                                                                                                    |
|        | Windows Mail.    | You have successfully entered all of the information required to set up your account.<br>To save these settings and download your e-mail folder list and messages, click Finish.<br>Do not download my e-mail and folders at this time |
|        |                  | Finish Cancel                                                                                                    |

Step 9 Click Close to close the wizard and start using your email account.

#### If your ISP's SMTP server requires a username and password

If the SMTP settings your ISP has provided you include a username and password, there are some additional steps you should take to allow you to connect to their server.

Step 10Click the Tools menu, then clickAccounts.

| Тоо | ls Message Help                |              |
|-----|--------------------------------|--------------|
|     | Send and Receive               | •            |
|     | Synchronize All                |              |
|     | Windows Contacts               | Ctrl+Shift+C |
|     | Add Sender to Contacts         |              |
|     | Windows Calendar               | Ctrl+Shift+L |
|     | Message Rules                  | •            |
|     | Newsgroups                     | Ctrl+W       |
| . ( | Accounts                       |              |
|     | Junk E-mail Options<br>Options |              |

×

Next Cancel

### Step 11

Select your email account and click **Properties.** 

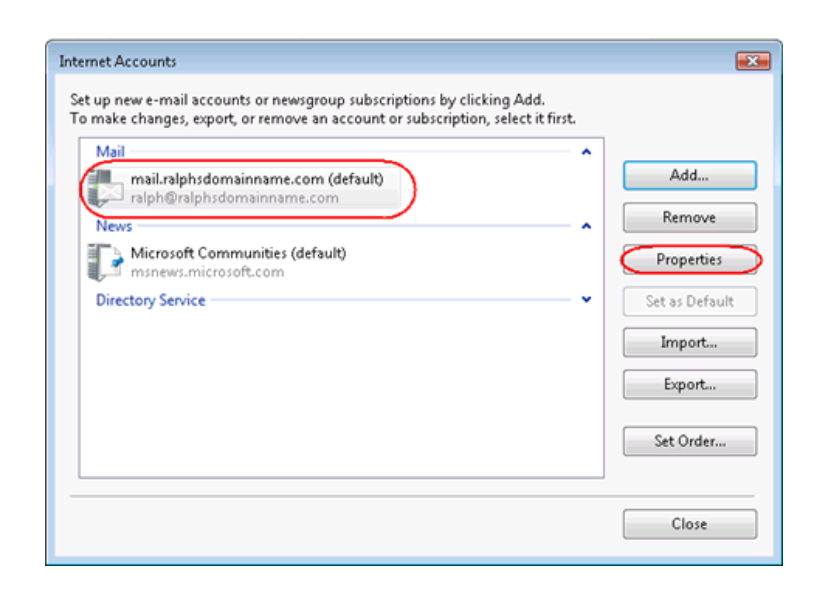

#### Step 12

Select the *Servers* tab, check the *My server requires authentication* box, and click **Settings**.

| 🧊 mail.ralphsdomainname.com Properties 🛛 😨 📧     |  |  |  |  |
|--------------------------------------------------|--|--|--|--|
| General Servers Connection Security Advanced     |  |  |  |  |
| Server Information                               |  |  |  |  |
| My incoming mail server is a <b>POP3</b> server. |  |  |  |  |
| Incoming mail (POP3): mail.ralphsdomainname.com  |  |  |  |  |
| Outgoing mail (SMTP): smtp.ralphsdomainname.com  |  |  |  |  |
| Incoming Mail Server                             |  |  |  |  |
| E-mail username: ralph@ralphsdomainname.com      |  |  |  |  |
| Password:                                        |  |  |  |  |
| Remember password                                |  |  |  |  |
| Log on using Secure Password Authentication      |  |  |  |  |
| Outgoing Mail Server                             |  |  |  |  |
| My server requires authentication                |  |  |  |  |
| OK Cancel Apply                                  |  |  |  |  |

#### Step 13

Select *log on using*, enter the username and password provided by your ISP, then click **OK**, **Apply,** then **OK** again.

| sing,    | Outgoing Mail Server | <b>E</b>                    |
|----------|----------------------|-----------------------------|
| ame      | Logon Information    |                             |
| Jr       | Use same settings a  | s my incoming mail server   |
| OK.      | Log on using         |                             |
| <b>(</b> | E-mail username:     | My-ISP's-Username           |
|          | Password:            | •••••                       |
|          |                      | Remember password           |
|          | 📃 Log on using Sec   | ure Password Authentication |
|          |                      | OK Cancel                   |

Step 14 Click Close to close the wizard and start using your email account.

Windows Live is now configured to receive email from your Starter mailbox and send email through your ISP's mail server.

# Setting up Outlook Express

Step 1Open Outlook Express. Click the Toolsmenu, then click Accounts.

| Tools | ools Message Help         |             |    |
|-------|---------------------------|-------------|----|
| Send  | d and Receiv              | e           | ۲  |
| Sync  | hronize All               |             |    |
| Sync  | hronize Fold              | ler         |    |
| Mark  | for Offline               |             | F. |
| Add   | Address Book Ctrl+Shift+B |             |    |
| Add   | Sender to A               | ddress Book |    |
| Mes   | Message Rules             |             |    |
| Acco  | Accounts                  |             |    |
| Opti  | Options                   |             |    |

#### Step 2

Accounts window will open. Click Add in the top right corner. Click Mail in the menu that appears. This

The Internet

| ternet Accounts   |                      |                    | ? 🛛            | Tip of the d                                                                                                   |
|-------------------|----------------------|--------------------|----------------|----------------------------------------------------------------------------------------------------|
| All Mail Nev      | Is Directory Service |                    | <u>A</u> dd ►  | Mail                                                                                                    |
| Account           | Туре                 | Connection         | Remove         | News<br>Directory Service                                                                                      |
| Active Directory  | directory service    | Local Area Network | Properties     | pane.                                                                                                    |
| VeriSign Internet | directory service    | Local Area Network | Set as Default |                                                                                                    |
| WhoWhere Inter    | directory service    | Local Area Network | Import         | the second second second second second second second second second second second second second second second s |
|                   |                      |                    | Export         |                                                                                                    |
|                   |                      |                    |                |                                                                                                    |
|                   |                      |                    | Set Order      |                                                                                                    |
|                   |                      |                    |                |                                                                                                    |
|                   |                      |                    | Close          |                                                                                                    |

will open the Internet Connection Wizard.

**Note:** If it is the first time you have run Outlook Express on this computer, the Internet Connection Setup wizard may start automatically.

#### Step 3

On the first screen of the *Internet Connection Wizard*, you'll be asked to enter a display name. This is what most email users will see in their

| Your Name                                        | ×                                                                                            |
|--------------------------------------------------|----------------------------------------------------------------------------------------------|
|                                                  | 4                                                                                            |
| When you send e-mail, j<br>Type your name as you | your name will appear in the From field of the outgoing message.<br>would like it to appear. |
|                                                  |                                                                                              |
| Display name:                                    | Ralph                                                                                        |
| Display name:                                    | Ralph<br>For example: John Smith                                                             |
| Display name:                                    | Ralph<br>For example: John Smith                                                             |
| Display name:                                    | Ralph<br>For example: John Smith                                                             |

inboxes instead of your email address. Enter your name, then click Next.

#### Step 4

email address. This made up of the mailbox name you chose, an @ symbol and your domain name.

Enter your full

When you have entered your

email address, click Next.

|   | Internet Connection Wizard                                                          |
|---|-------------------------------------------------------------------------------------|
|   | Internet E-mail Address                                                             |
| e | Your e-mail address is the address other people use to send e-mail messages to you. |
|   | E-mail address: ralph@ralphsdomainname.com<br>For example: someone@microsoft.com    |
|   | < Back Next > Cancel                                                                |

#### Step 5

| Depending upon         |
|------------------------|
| your favored           |
| connection. Select     |
| POP3 or IMAP from      |
|                        |
| the drop down          |
| the drop down<br>menu. |

| Internet Connection Wizard                                          |
|---------------------------------------------------------------------|
| E-mail Server Names                                                 |
| 1                                                                   |
| My incoming mail server is a POP3 💉 server.                         |
| Incoming mail (POP3, IMAP or HTTP) server:                          |
| mail.ralphsdomainname.com                                           |
| An SMTP server is the server that is used for your outgoing e-mail. |
| Outgoing mail (SMTP) server:                                        |
| smtp.ralphsdomainname.com                                           |
|                                                                     |
| < Back Next > Cancel                                                |

Enter **mail.yourdomain.co.uk** (replacing yourdomain.co.uk with your domain name) in the *Incoming mail (POP3, IMAP or HTTP) server* text box.

Contact your ISP for your SMTP details and enter them in the *Outgoing mail (SMTP)* server text box.

When you have entered your mail server names, click Next.

| Step 6 | On the Internet Mail                                           | Internet Connection Wizard                                                                                                    |                                                                                                    | X     |
|--------|----------------------------------------------------------------|----------------------------------------------------------------------------------------------------|----------------------------------------------------------------------------------------------------|-------|
|        | Logon screen, enter                                            | Internet Mail Logon                                                                                                    |                                                                                                    | *     |
|        | your full email                                                |                                                                                                    |                                                                                                    | 2     |
|        | address in the                                                 | Type the account name and                                                                                                    | d password your Internet service provider has given you.                                                                                                    |       |
|        | Account name text                                              | Account name:                                                                                                    | ralph@ralphsdomainname.com                                                                                                    |       |
|        |                                                                | Password:                                                                                                    | •••••                                                                                                    |       |
|        | Enter the password for the mailbox in the <i>Password</i> text | If your Internet service provide<br>(SPA) to access your mail acc<br>Authentication (SPA)' check b<br>Log on using Secure Pass | Remember password<br>er requires you to use Secure Password Authentication<br>yount, select the "Log On Using Secure Password<br>yox.<br>word Authentication (SPA) |       |
|        | DOX.                                                           |                                                                                                    | < Back Next>                                                                                                    | ancel |

When you have entered your mailbox name and password, click Next.

Important: Log on using Secure Password Authentication (SPA) should not be checked.

Step 7

Click **Finish** and the mailbox will be added to Outlook Express.

| nternet Connection Wizard                                                           |                                             |
|-------------------------------------------------------------------------------------|---------------------------------------------|
| Congratulations                                                                     | ×.                                          |
| You have successfully entered all of the i<br>To save these settings, click Finish. | nformation required to set up your account. |
|                                                                                     | < Back Finish Cancel                        |

You will be left at the Internet Accounts window.

Step 8 Select the account you have just created and click Properties.

| Internet Accounts                                                                                                    | 2 🛛                                                               |
|----------------------------------------------------------------------------------------------------|-------------------------------------------------------------------|
| All         Mail         News         Directory Service           Account         Type         Connection           Active Directory         directory service         Local Area Network           Bigfoot Internet         directory service         Local Area Network           Tmail ralphsdomai.         mail (default)         Any Available           VeriSign Internet         directory service         Local Area Network           WhoWhere Inter         directory service         Local Area Network | Add<br>Remove<br>Properties<br>Set as Default<br>Import<br>Export |
|                                                                                                    | Close                                                             |

Step 9

If your ISP's SMTP server requires username and password authentication, click the *Servers* tab and ensure the **My server requires authentication** check box is selected, then click **Settings**.

| 🖀 mail.ralphsdomainname.com Properties 👘 👔 🚺    |
|-------------------------------------------------|
| General Servers Connection Security Advanced    |
| Server Information                              |
| My incoming mail server is a POP3 server.       |
| Incoming mail (POP3): mail.ralphsdomainname.com |
| Outgoing mail (SMTP): smtp.ralphsdomainname.com |
| Incoming Mail Server                            |
| Account name: ralph@ralphsdomainname.com        |
| Password:                                       |
| Remember password                               |
| Log on using Secure Password Authentication     |
| Outgoing Mail Server                            |
| Vy server requires authentication               |
|                                                 |
|                                                 |
|                                                 |
| OK Cancel Apply                                 |

#### Step 10

Enter the username and password provided by your ISP in the text boxes provided and click **OK**.

| Outgoing Mail Server             |                                                                                                    |
|----------------------------------|----------------------------------------------------------------------------------------------------|
| Logon Information                | server                                                                                                    |
| <ul> <li>Log on using</li> </ul> |                                                                                                    |
| Account name: My-ISP's-username  |                                                                                                    |
| Password:                        | •••••                                                                                                    |
| Remember pass                    | word                                                                                                    |
| Log on using Secure Password Aut | nentication                                                                                                    |
| Сок                              | Cancel                                                                                                    |
|                                  | Logon Information<br>Use same settings as my incoming mail<br>Log on using<br>Account name: My-ISP's-username<br>Password:<br>Remember passe<br>Log on using Secure Password Auth<br>DK |

Step 11Finally, click OK, then Close to close the wizard. Outlook Express is now configured to<br/>receive email from your Starter mailbox and send email through your ISP's mail server.

# Setting up Outlook 2003

- Step 1 Open Outlook 2003, click **Tools** in the top menu, then click **E-mail Accounts**.
- Step 2 Select Add a new e-mail account, then click the Next button.

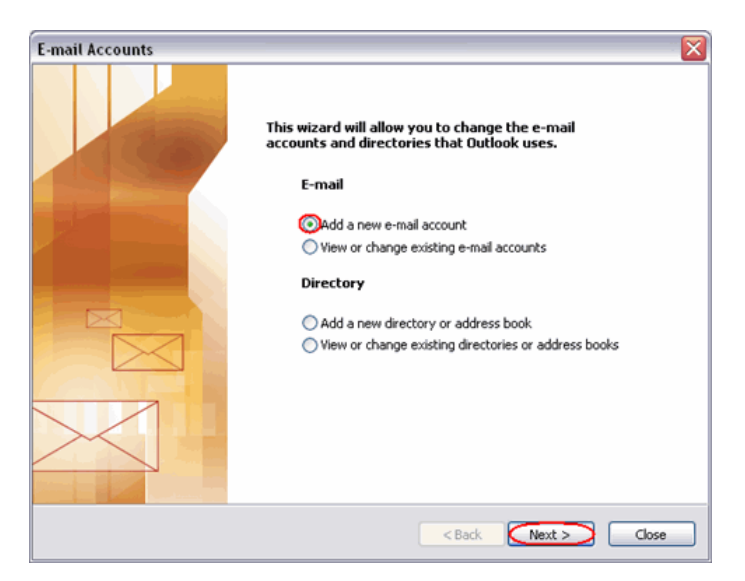

#### Step 3

Depending upon your favoured type of connection. Select **POP3** or **IMAP** from the list of available server types, then click **Next**.

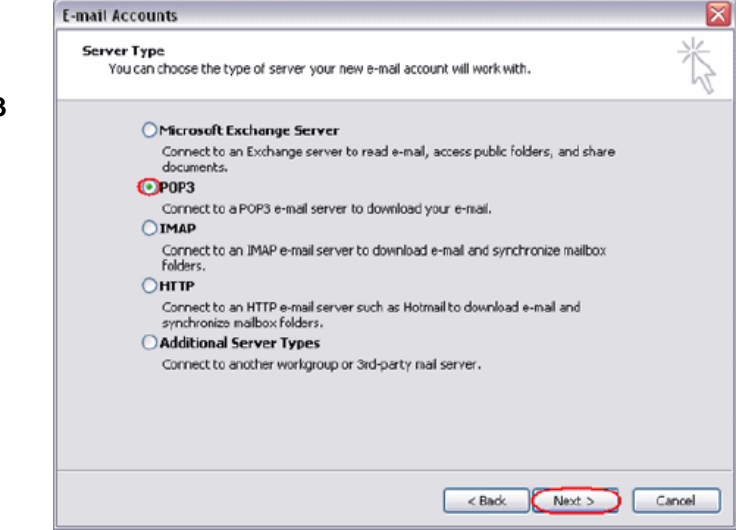

**Step 4** There is a lot of information to fill in on this next screen, let's look at each section bit by bit.

#### **User Information**

- Your name: This is what most email users will see in their inboxes instead of your email address. Enter your name.
- E-mail Address: Enter your full email address. This is made up of the mailbox name you chose, an @ symbol and your domain name. <u>ralph@ralphsdomainname.com</u> for example.

#### **Server Information**

- **Incoming mail server:** Enter *mail.yourdomain.com* (replacing yourdomain.com with your domain name)
- Outgoing mail server (SMTP): Enter the SMTP server provided to you by your ISP.

#### Login Information

- User Name: Enter your full email address. This made up of the mailbox name you chose, an @ symbol and your domain name.
- **Password:** Enter the password you chose for the mailbox.
- Remember password: Check this box.
- Log on using secure password authentication (SPA): Leave unchecked.

Once complete, the screen should look similar to the following:

| E-mail Accounts                  | 5                                                           |                                                                                                    |                                                               |    |
|----------------------------------|-------------------------------------------------------------|----------------------------------------------------------------------------------------------------|---------------------------------------------------------------|----|
| Internet E-ma<br>Each of the     | <b>iil Settings (POP3)</b><br>se settings are required to g | et your e-mail account working.                                                                     | 7                                                             | Ķ  |
| User Informati                   | ion                                                         | Server Information                                                                                  |                                                               |    |
| Your Name:                       | Ralph                                                       | Incoming mail server (POP3):                                                                        | ail.ralphsdomainname.com                                      |    |
| E-mail Address:                  | า@ralphsdomainname.com                                      | Outgoing mail server (SMTP):                                                                        | Your-ISP's-SMTP-Server                                        |    |
| Logon Informa                    | tion                                                        | Test Settings                                                                                       |                                                               |    |
| User Name:<br>Password:          | 1@ralphsdomainname.com                                      | After filling out the information<br>recommend you test your accor<br>button below. (Requires netwo | on this screen, we<br>punt by clicking the<br>ork connection) |    |
| Log on using 3<br>Authentication | Secure Password<br>n (SPA)                                  | Test Account Settings                                                                               | More Settings                                                 |    |
|                                  |                                                             | < Back                                                                                              | Next > Cance                                                  | el |

If your ISP's SMTP server does not require a username and password, click **Next**, then the **Finish** button to complete the wizard.

 Step 8 (optional)
 If your ISP's SMTP server requires a username and password click More Settings.

| Internet E-mail Set | tings 🛛 🔀                               |
|---------------------|-----------------------------------------|
| General Outgoing Se | erver Connection Advanced               |
| My outgoing serv    | ver (SMTP) requires authentication      |
| OUse same sett      | ings as my incoming mail server         |
| 💿 og on using       |                                         |
| User Name:          | Your-ISP's-Username                     |
| Password:           | **********                              |
|                     | Remember password                       |
| Log on usir         | ng Secure Password Authentication (SPA) |
| O Log on to inco    | ming mail server before sending mail    |
|                     |                                         |
|                     |                                         |
|                     | OK Cancel                               |

Step 9 (optional)Check the boxes marked My outgoing server (SMTP) requires authentication and Log<br/>on using, enter your ISP's username and password in the text boxes provided, then<br/>click OK.

Step 10 Click the Next button, then the Finish button.

(optional)

Outlook 2003 is now configured to receive email from your Starter mailbox and send email through your ISP's mail server.

# Setting up Outlook 2007

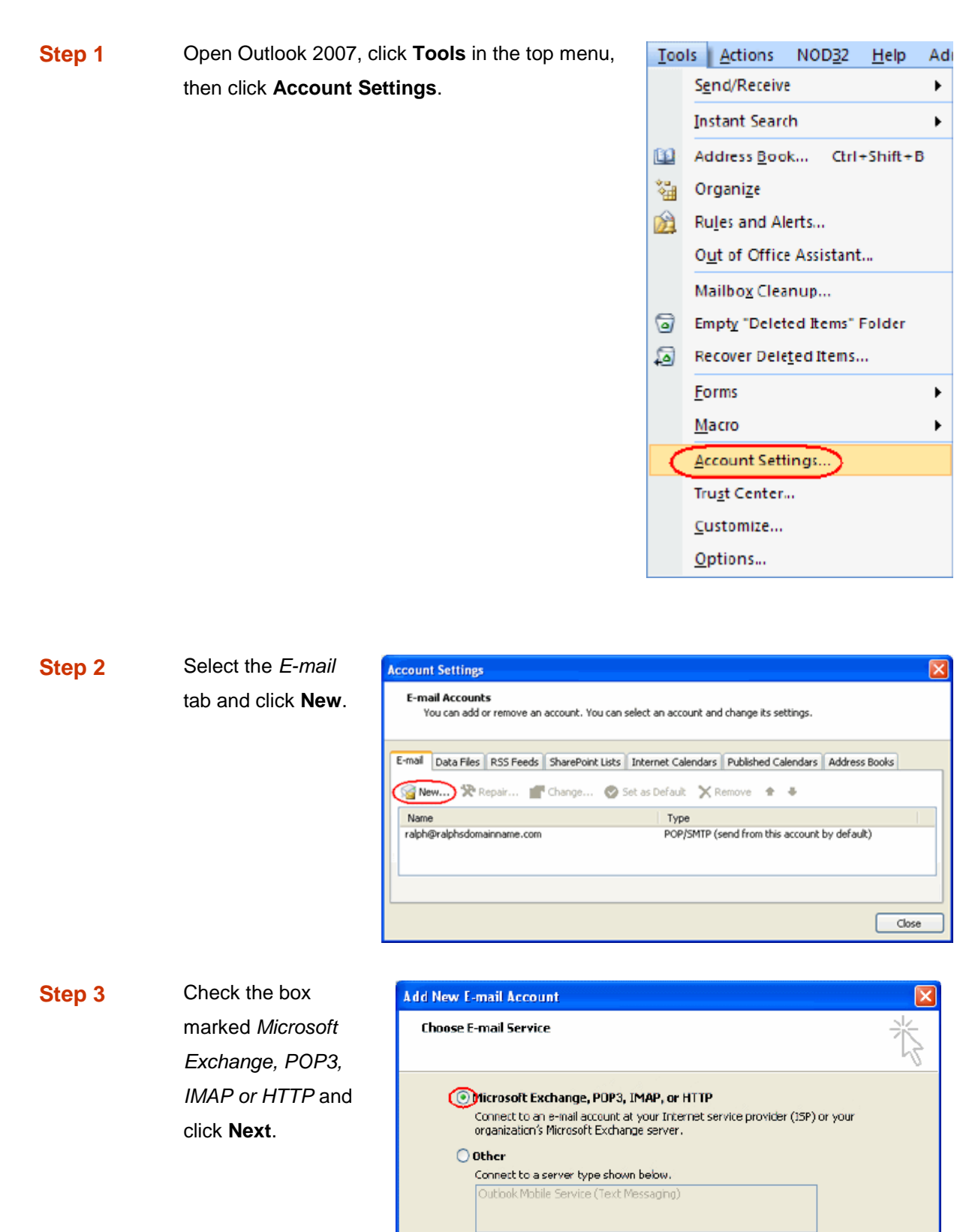

Page 17 of 30

Cancel

< Back

Next >

| Step 4 | Select Manually      | Add New E-mail Account                                                                                                    |                 |
|--------|----------------------|----------------------------------------------------------------------------------------------------|-----------------|
|        | configure server     | Auto Account Setup                                                                                                    | ×               |
|        | settings of          |                                                                                                    | 4               |
|        | additional server    |                                                                                                    |                 |
|        | types and click      | Your Name:<br>Example: Barbara Sankovic                                                                                                    |                 |
|        | Next                 | E-mail Address:                                                                                                    |                 |
|        |                      | Example: barbara@contoso.com                                                                                                    |                 |
|        |                      | Password:                                                                                                    |                 |
|        |                      | Retype Password:                                                                                                    |                 |
| Step 5 | Select Internet E-   | Add New E-mail Account                                                                                                    | Cancel          |
|        | mail and click next. | Choose E-mail Service                                                                                                    | Ŕ               |
|        |                      | Onnect E-mail     Connect to your POP, IMAP, or HTTP server to send and receive e-mail messages.     Microsoft Exchange     Connect to Microsoft Exchange for access to your e-mail, calendar, contacts, faxes     Other     Connect to a server type shown below.     Outlook Mobile Service (Text Messaging) | and voice mail. |

Step 6 There is a lot of information to fill in on this next screen, let's look at each section bit by bit.

#### **User Information**

- Your name: This is what most email users will see in their inboxes instead of your email address. Enter your name.
- E-mail Address: Enter your full email address. This made up of the mailbox name you chose, an @ symbol and your domain name, ralph@ralphsdomainname.com for example.

#### **Server Information**

• Account type: Depending upon your favoured type of connection. Select **POP** or **IMAP** from the drop down menu.

- **Incoming mail server:** Enter *mail.yourdomain.com* (replacing yourdomain.com with your domain name)
- **Outgoing mail server (SMTP):** Enter the SMTP server name provided by your Internet service provider.

#### **Login Information**

- User Name: Enter your full email address. This made up of the mailbox name you chose, an @ symbol and your domain name.
- **Password:** Enter the password you chose for the mailbox.
- Remember password: Check this box.
- Require logon using Secure Password Authentication (SPA): Leave unchecked.

Once complete, the screen should look similar to the following.

| Add New E-mail Account                                |                                   |                                                     |
|-------------------------------------------------------|-----------------------------------|-----------------------------------------------------|
| Internet E-mail Settings<br>Each of these settings ar | e required to get your e-mail acc | ount working.                                       |
| User Information                                      |                                   | Test Account Settings                               |
| Your Name:                                            | Ralph Smith                       | After filing out the information on this screen, we |
| E-mail Address:                                       | alph@ralphsdomainname.com         | button below. (Requires network connection)         |
| Server Information                                    |                                   |                                                     |
| Account Type:                                         | POP3                              | Test Account Settings                               |
| Incoming mail server:                                 | mail.ralphsdomainname.com         |                                                     |
| Outgoing mail server (SMTP):                          | Your-ISP's-Server-Settings        |                                                     |
| Logon Information                                     |                                   |                                                     |
| User Name:                                            | alph@ralphsdomainname.com         |                                                     |
| Password:                                             | ******                            |                                                     |
| <b>√</b> F                                            | Remember password                 |                                                     |
| Require logon using Secure                            | Password Authentication (SPA)     | More Settings                                       |
|                                                       |                                   | < Back Next > Cancel                                |

Once you have entered the required information, click More Settings.

#### Step 11

11 If you have been provided a username and password with your ISP's SMTP server, Click the *Outgoing Server* tab and check **My outgoing server** (SMTP) requires authentication. Select *Log on using* and enter your ISP's username and password in the text boxes provided.

|        | Internet E-mail Settings                                                                                            |
|--------|----------------------------------------------------------------------------------------------------|
|        | General Outgoing Server Connection Advanced                                                                         |
| ι      | My outgoing server (SMTP) requires authentication Use same settings as my incoming mail server                      |
|        | User Name: My-ISP's-SMTP-Username                                                                                   |
|        | Password: *****************                                                                                         |
| t<br>r | Remember password Require Secure Password Authentication (SPA) C Log on to incoming mail server before sending mail |
|        | OK Cancel                                                                                                    |

Step 12 Click OK, click the Next button, then click the Finish button.

Outlook 2007 is now configured to receive email from your Starter mailbox and send email through your ISP's mail server.

# Set up Outlook 2010

#### Step 1 Open Outlook 2010, click File and then click Account Settings.

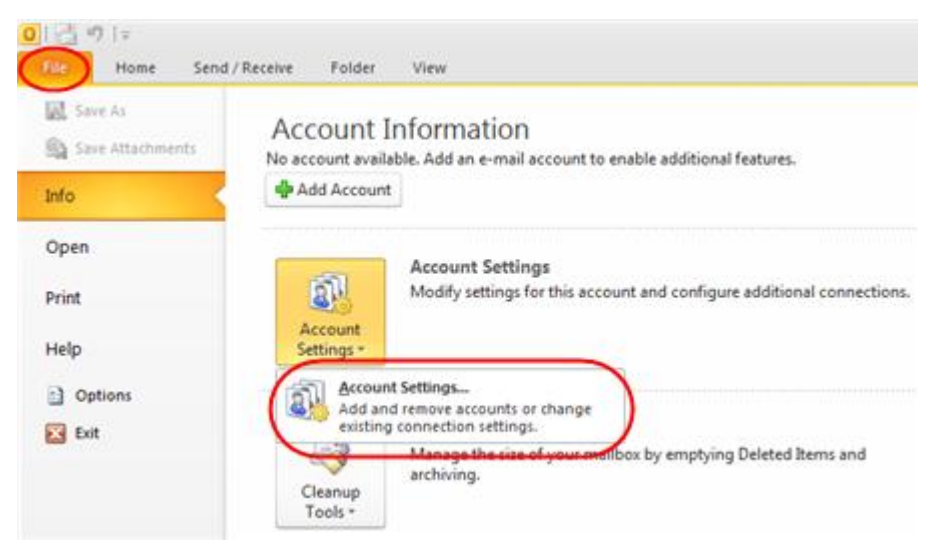

| Step 2 | Select the <i>E-mail</i> tab and | Account Settings                                                                                             |
|--------|----------------------------------|----------------------------------------------------------------------------------------------------|
|        | click New.                       | E-mail Accounts<br>You can add or remove an account. You can select an account and change its settings.      |
|        |                                  | E-mail Data Files RSS Feeds SharePoint Lists Internet Calendars Published Calendars Address Books            |
|        |                                  | 🔞 New 🔅 Repair 💣 Change 🕲 Set as Default 🗙 Remove 🔹 🗸                                                        |
|        |                                  | Name Туре                                                                                                    |
|        |                                  |                                                                                                    |
|        |                                  |                                                                                                    |
|        |                                  |                                                                                                    |
|        |                                  |                                                                                                    |
|        |                                  |                                                                                                    |
|        |                                  |                                                                                                    |
|        |                                  | Close                                                                                                    |
| Stop 2 | Salaat Manuallu                  |                                                                                                    |
| Step 5 | Select Manually                  | Add New Account                                                                                              |
|        | configure server                 | Connect to other server types.                                                                               |
|        | settings or additional           | C E-mail Account                                                                                             |
|        | server types and click           | Your Name:                                                                                                   |
|        | Next.                            | Example: Ellen Adams                                                                                         |
|        |                                  | E-mail Address:<br>Example: ellen@contoso.com                                                                |
|        |                                  | Password                                                                                                    |
|        |                                  | Retype Password: Type the password your Internet service provider has given you.                             |
|        |                                  | Text Hessaging (SHS)                                                                                         |
|        |                                  | Manually configure server settings or additional server types                                                |
|        |                                  | < Back Next> Cance                                                                                           |
|        |                                  |                                                                                                    |
| Step 4 | Select Internet E-mail           | Add New Account                                                                                              |
|        | and click <b>Next</b> .          | Choose Service                                                                                               |
|        |                                  | Internet E-mail     Connect to POP or IMAP server to send and receive e-mail messages.                       |
|        |                                  | Microsoft Exchange or compatible service                                                                     |
|        |                                  | Connect and access e-mail messages, calendar, contacts, faxes and voice mail messages.  Text Hessaging (SHS) |
|        |                                  | Connect to a mobile messaging service.                                                                       |
|        |                                  | Other Connect to a server type shown below.                                                                  |
|        |                                  | Fax Mail Transport                                                                                           |
|        |                                  |                                                                                                    |
|        |                                  |                                                                                                    |
|        |                                  | < Back Next > Cancel                                                                                         |
|        |                                  |                                                                                                    |

Step 5 There is a lot of information to fill in next, so let's look at each section bit by bit.

#### **User Information**

- Your name: This is what most email users will see in their inboxes instead of your email address. Enter your name
- E-mail Address: Enter your full email address. This made up of the mailbox name you chose, an @ symbol and your domain name, ralph@ralphsdomainname.com for example.

#### **Server Information**

- Account type: Depending upon your favoured type of connection, select either **POP** or **IMAP** from the drop down menu.
- **Incoming mail server:** Enter *mail.yourdomain.com* (replacing yourdomain.com with your domain name)
- **Outgoing mail server (SMTP):** Enter the SMTP server provided to you by your ISP.

#### **Login Information**

- User Name: Enter your full email address. This made up of the mailbox name you chose, an @ symbol and your domain name.
- **Password:** Enter the password you set up when you created the mailbox within your control panel.
- Remember password: Check this box.
- Require logon using Secure Password Authentication (SPA): Leave unchecked.

Once complete, the screen should look similar to the following:

| Add New Account                                       |                                      |                                                                                                |
|-------------------------------------------------------|--------------------------------------|------------------------------------------------------------------------------------------------|
| Internet E-mail Settings<br>Each of these settings ar | e required to get your e-mail accour | 1t working.                                                                                    |
| User Information                                      | Palah Smith                          | Test Account Settings<br>After filing out the information on this screen, we                   |
| E-mail Address:                                       | alph@ralphsdomainname.com            | recommend you test your account by clicking the button<br>below. (Requires network connection) |
| Server Information                                    |                                      | Test Account Settings                                                                          |
| Account Type:<br>Incoming mail server:                | POP3                                 | Test Account Settings by clicking the Next button                                              |
| Outgoing mail server (SMTP):                          | Your-ISP's-Server-Settings           | Deliver new messages to:      One New Outlook Data File                                        |
| Logon Information                                     |                                      | Existing Outlook Data File                                                                     |
| User Name:                                            | alph@ralphsdomainname.com            | Browse                                                                                         |
| Password:                                             | *******                              |                                                                                                |
| V 5                                                   | temember password                    |                                                                                                |
| Require logon using Secure                            | Password Authentication (SPA)        | More Settings                                                                                  |
|                                                       |                                      | < Back Next > Cancel                                                                           |

Once you have entered all the information required, click **More Settings**.

Step 6If you have been provided a<br/>username and password with<br/>your ISP's SMTP server, Click<br/>the Outgoing Server tab and<br/>check My outgoing server<br/>(SMTP) requires<br/>authentication. Select Log on<br/>using and enter your ISP's<br/>username and password in the<br/>text boxes provided.

| Internet E-mail Settings                                                                                                    | x |
|----------------------------------------------------------------------------------------------------|---|
| General Outgoing Server Connection Advanced                                                                                                    |   |
| W ny outgoing server (SMTP) requires authentication                                                                                                    |   |
| Use same settings as my incoming mail server                                                                                                    |   |
| Optimized and the second second |   |
| User Name: My-ISP's-SMTP-Username                                                                                                    |   |
| Password:                                                                                                    |   |
| Remember password                                                                                                    |   |
| Require Secure Password Authentication (SPA)                                                                                                    |   |
| Cog on to incoming mail server before sending mail                                                                                                    |   |
|                                                                                                    |   |
|                                                                                                    |   |
|                                                                                                    |   |
|                                                                                                    |   |
|                                                                                                    |   |
|                                                                                                    |   |
|                                                                                                    |   |
|                                                                                                    |   |
| OK Carcel                                                                                                    | 5 |
| United Contest                                                                                                    |   |

Step 7 Click OK, and then Next and Outlook will test the connection.

Step 8

When the test is complete click **Close**, and then click Finish to close the wizard.

| ngratulations! All tests completed successfully. | Click Close to continue. | Stop  |
|--------------------------------------------------|--------------------------|-------|
|                                                  |                          | Close |
| Tasks Errors                                     |                          |       |
|                                                  |                          |       |
| Tasks                                            | Status                   |       |
| Tasks<br>✓Log onto incoming mail server (POP3)   | Status<br>Completed      |       |

|        | Setting up Thu                                                                                                    | nderbird                                                                  |                                                                                                    |                                                                                                    |           |
|--------|----------------------------------------------------------------------------------------------------|---------------------------------------------------------------------------|----------------------------------------------------------------------------------------------------|----------------------------------------------------------------------------------------------------|-----------|
| Step 1 | Open Thunderbird.                                                                                                    |                                                                           |                                                                                                    |                                                                                                    |           |
|        | Note: You may be asked if you want to import settings from other email software, such as Outlook Express. This guide shows you how to set up a new mailbox from scratch. |                                                                           |                                                                                                    |                                                                                                    |           |
| Step 2 | The <i>Account Wizard</i> will open, if you don't have any other mailboxes set up in Thunderbird.                                                                        |                                                                           |                                                                                                    |                                                                                                    |           |
|        | If the wizard does not c                                                                                                    | pen automatically,                                                        | click <u>to</u>                                                                                                    | ols <u>H</u> elp                                                                                                    |           |
|        | Account Settings in the <i>Tools</i> menu.                                                                                                    |                                                                           | e<br>,                                                                                                    | <u>A</u> ddress Book<br>A <u>d</u> d-ons                                                                                                    | Ctrl+2    |
|        | Message Eilters         Bun Filters on Folder         Run Junk Mail Controls on Folder         Delete Mail Marked as Junk in Folder         Import         Error Console |                                                                           |                                                                                                    | Message Eilters<br>Run Filters on Folder                                                                                                    |           |
|        |                                                                                                    |                                                                           |                                                                                                    |                                                                                                    |           |
|        |                                                                                                    |                                                                           |                                                                                                    |                                                                                                    |           |
|        |                                                                                                    |                                                                           |                                                                                                    | Account Settings<br>Options                                                                                                    |           |
| 0/     |                                                                                                    |                                                                           |                                                                                                    |                                                                                                    |           |
| Step 3 | Click the Add                                                                                                    | Account Settings                                                          |                                                                                                    |                                                                                                    | ×         |
|        | Account button.                                                                                                    | Local Folders     Disc Space     Junk Settings     Outgoing Server (SMTP) | Account Sett<br>The following is a spe<br>Account Name: Lo<br>Message Storage<br>Empty Deleted<br>Local directory:<br>C:\Documents and | Account Settings The following is a special account. There are no identities associated with it. Account Name: Local Folders Message Storage Empty Deleted folder on Exit Local directory: C:\Documents and Settings\john.dainton\Application Data\T Browse |           |
|        |                                                                                                    | Add Account Set as Default Remove Account                                 | ]                                                                                                    |                                                                                                    |           |
|        |                                                                                                    |                                                                           |                                                                                                    |                                                                                                    | OK Cancel |
|        |                                                                                                    |                                                                           |                                                                                                    |                                                                                                    |           |

#### Step 4

| Select the Email         | Account Wizard                                                                                                    |
|--------------------------|----------------------------------------------------------------------------------------------------|
| account radio button,    | New Account Setup                                                                                                    |
| then click <b>Next</b> . | In order to receive messages, you first need to set up a Mail or<br>Newsgroup account.<br>This Wizard will collect the information necessary to set up a Mail or<br>Newsgroup account. If you do not know the information requested,<br>please contact your System Administrator or Internet Service Provider.<br>Select the type of account you would like to set up:<br>Email account<br>RSS News & Blogs<br>Google Mail<br>Newsgroup account |
|                          | < Back Next > Cancel                                                                                                    |

| Step 5 | Enter your name in the                                                                                                    | Account Wizard                                                                                                    |  |  |  |
|--------|----------------------------------------------------------------------------------------------------|----------------------------------------------------------------------------------------------------|--|--|--|
|        | Your Name text-box.                                                                                                    | Identity                                                                                                    |  |  |  |
|        | This is what most<br>people will see when                                                                                                    | Each account has an identity, which is the information that identifies<br>you to others when they receive your messages.                                                                                                    |  |  |  |
|        | you send them an<br>email. Then enter your<br>email address in the<br><i>Email Address</i> text-<br>box, and click the <b>Next</b><br>button. | Enter the name you would like to appear in the "From" field of your outgoing messages (for example, "John Smith").         Your Name:       Ralph Smith         Enter your email address. This is the address others will use to send email to you (for example, "user@example.net").         Email Address:       ralph@ralphsdomainname.com |  |  |  |
|        |                                                                                                    | < Back Next > Cancel                                                                                                    |  |  |  |

#### Step 6

Depending upon your favoured connection type, check **POP** or **IMAP** as the incoming server type.

Enter your mail server in *Incoming Server* text-box. This is your domain name with "mail." added to the front. For example mail.yourdomain.com

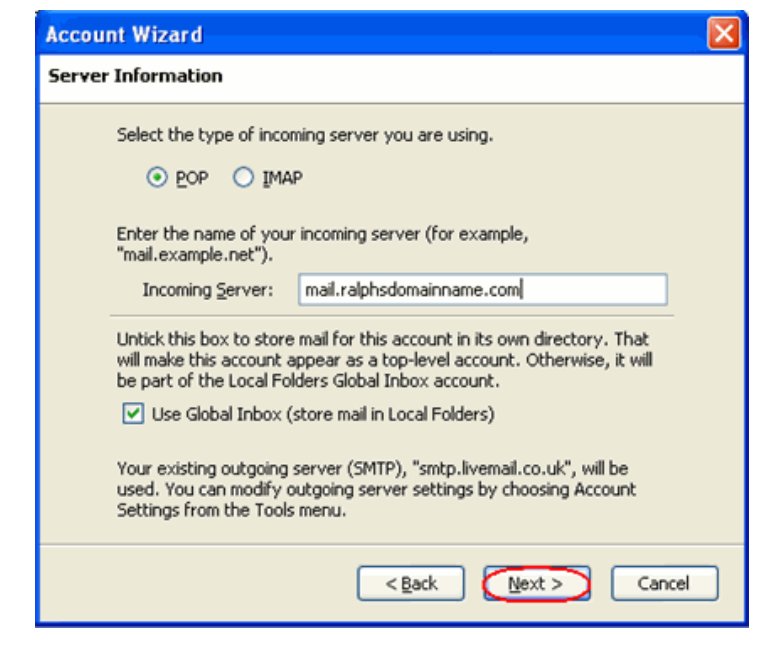

Then click Next.

- Step 8Enter your ISP's outgoing SMTP server address in the Outgoing Server text-box,<br/>then click Next.
- Step 9 Enter your full email address in the *Incoming User Name* and the username supplied by your ISP in the *Outgoing User name* textboxes. Then click **Next**.

| Account Wizard                                                                                                    |                                               | × |  |
|----------------------------------------------------------------------------------------------------|-----------------------------------------------|---|--|
| User Names                                                                                                    |                                               |   |  |
| Enter the incoming user example, "jsmith").                                                                                  | name given to you by your email provider (for |   |  |
| Incoming User Name:                                                                                                    | ralph@ralphsdomainname.com                    |   |  |
| Enter the outgoing user name given to you by your email provider (this<br>is typically the same as your incoming user name). |                                               |   |  |
| Outgoing User Name:                                                                                                    | my-ISP's-username                             |   |  |
|                                                                                                    |                                               |   |  |
|                                                                                                    | < Back Next > Cancel                          |   |  |

Step 11Use the Account<br/>Name text-box to<br/>enter the name<br/>you want to use to<br/>identify this<br/>account, then click<br/>Next. This name<br/>will only be visible<br/>to you.

| Account Wizard                                                  |                                                                                                    |
|-----------------------------------------------------------------|----------------------------------------------------------------------------------------------------|
| Account Name                                                    |                                                                                                    |
| Enter the name by<br>example, "Work Ac<br><u>A</u> ccount Name: | which you would like to refer to this account (for<br>:count", "Home Account" or "News Account").<br>My mailbox |
|                                                                 | < <u>B</u> ack Cancel                                                                                           |

Step 12

Confirm the details you have entered, click **Finish**, then click **OK** to close the Account Settings window.

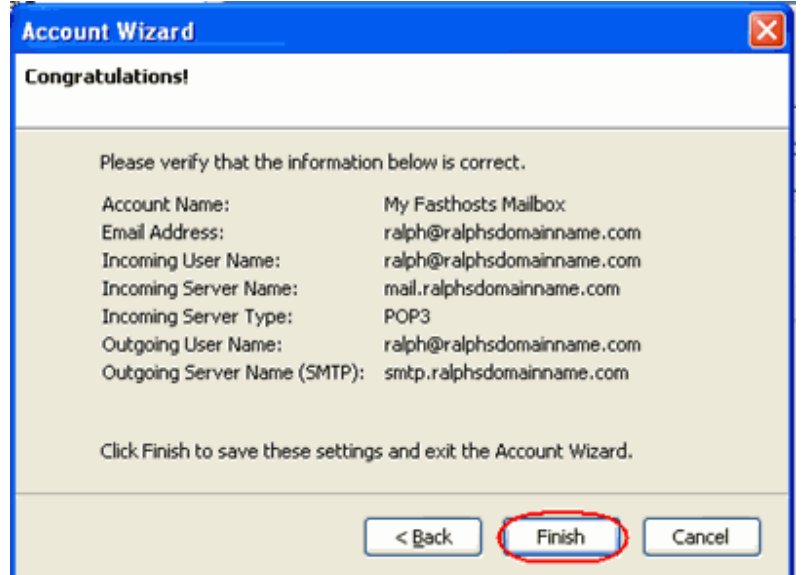

Thunderbird is now configured to receive email from your Starter mailbox and send email through your ISP's mail server.

# Setting up Mac Mail

Step 1 Open Mac Mail.

Step 2 Click Preferences from the Mail menu.

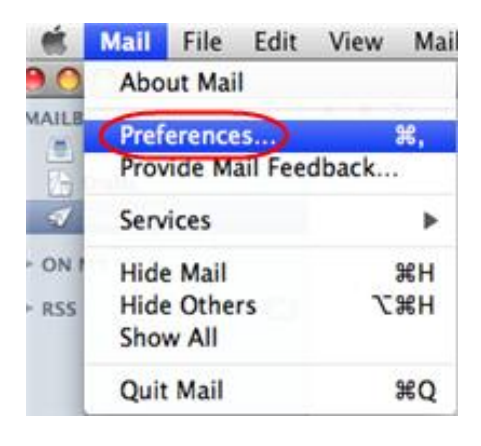

+ ]

Step 3 Click the Create an account button to open the Add Account wizard. This is located under the Accounts list, on the bottom-left of the window.

| Step 4 | Enter your name in   |                                                                       |
|--------|----------------------|-----------------------------------------------------------------------|
|        | the Full Name text-  | Add Account<br>You'll be guided through the necessary steps to set up |
|        | box. This is what    | an additional mail account.                                           |
|        | most people will see | To get started, fill out the following information:                   |
|        | when you send them   | Full Name: Bob                                                        |
|        | an email. Type your  | Email Address: bob@bobsdomain.co.uk                                   |
|        | email address in the | Password:                                                             |
|        | Email Address text-  |                                                                       |
|        | box.                 | CORERUNO                                                              |
|        | Enter the password   | Cancel     Go Back     Continue                                       |

for the mailbox in the Password text box.

Step 5

Click the Continue button.

#### On the Incoming Mail Server page, enter the following information:

Account Type: Depending upon your favoured type of connection. Select ٠ POP or IMAP from the drop down menu.

- **Description**: Enter a name for this account so you can identify it. This is only visible to you.
- **Incoming Mail Server**: Enter *mail.yourdomain.com* (replacing yourdomain.com with your own domain name).
- User Name: Enter your full email address.
- **Password**: Enter the password for the mailbox.

|        | Incoming Mail Server  |                       |
|--------|-----------------------|-----------------------|
| - mar  | Account Type:         | Ø POP                 |
| 3      | Description:          | Bobs Email            |
| 2      | Incoming Mail Server: | mail.bobsdomain.co.uk |
| 200    | User Name:            | bob@bobsdomain.co.uk  |
| CORERU | Password:             |                       |
| 0      | Cancel                | Go Back Continue      |

Click the **Continue** button when you are done.

| Step 6 | On this screen you  | 1            |                       | 7                      |
|--------|---------------------|--------------|-----------------------|------------------------|
|        | should enter the    |              | Outgoing Mail Server  |                        |
|        |                     | and a second | Description:          | (optional)             |
|        | SMTP settings as    | ST W         | Outgoing Mail Server: | Your-ISP's-SMTP-Server |
|        | advised by your     | 2 1          |                       | Use only this server   |
|        | Internet Service    | 2            | Use Authentication    |                        |
|        | Provider.           | O FR         | User Name:            |                        |
|        |                     |              | Password:             |                        |
|        | Click Continue when |              |                       |                        |
|        | vou have filled out | Carriela     |                       |                        |
|        | ,                   | CRUNOS       |                       |                        |
|        | this information.   |              |                       |                        |
|        |                     |              |                       |                        |

Cancel

?

Step 7 If your ISP's outgoing server requires an SSL connection, select Continue

Go Back

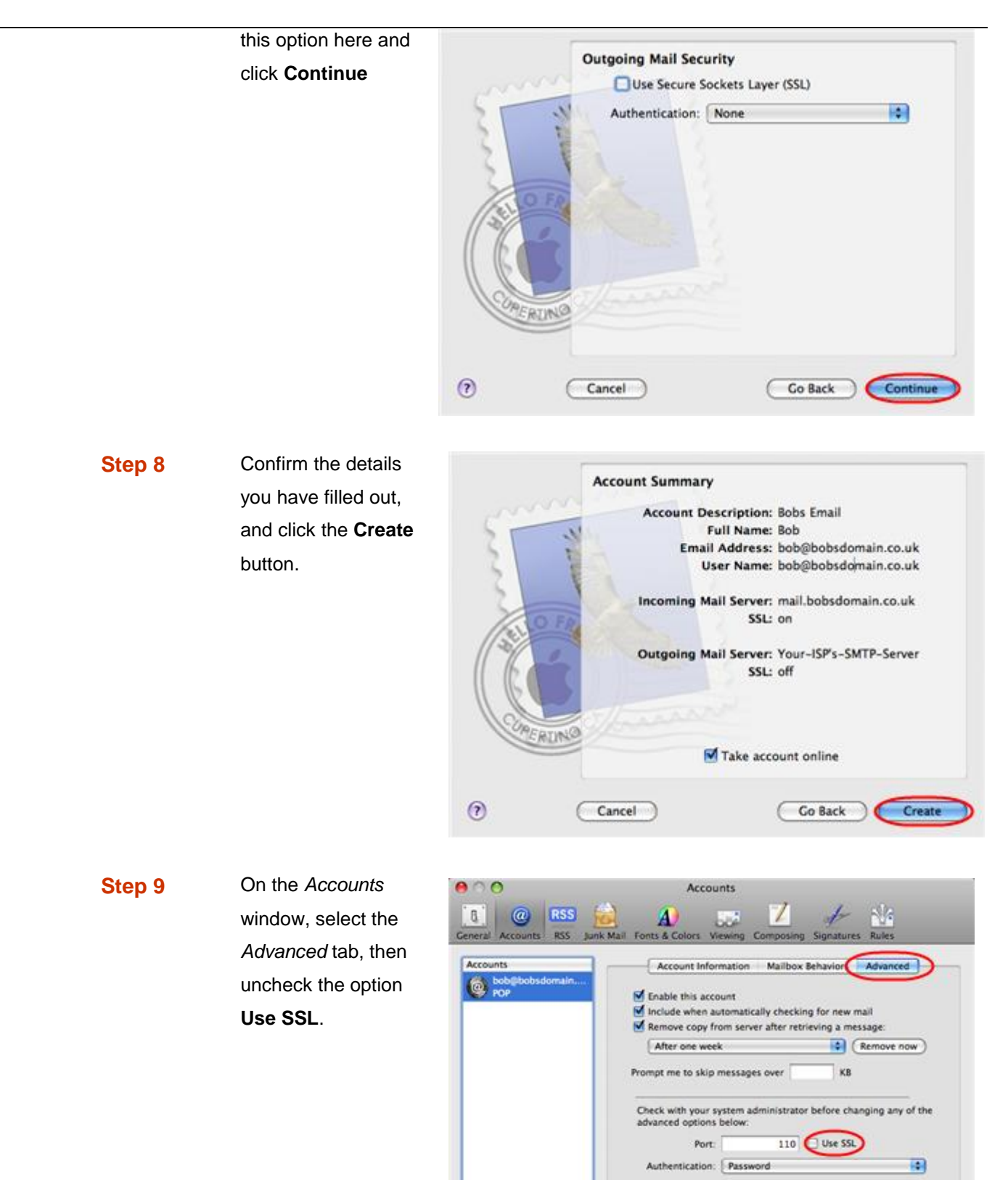

Mac Mail is now configured to receive email from your Starter mailbox and send email through your ISP's mail server.

+ -

0